### TUTORIAL ACESSO AO PORTAL

#### COMO POSSO ENTRAR NO MEU PERFIL NO PORTAL SAGRES?

Ao entrar na site <u>www.portal.ufrb.edu.br</u>, a página mostrará o seguinte campo de acesso como na FIGURA 1 abaixo, o aluno deve realizar o "login" através de Usuário e Senha nos campos específicos.

| UFB Universidade Federal do<br>Recôncavo da Bahia |        | Seja bem-vindo!<br>Quinta-feira, 13 de novembro de 2014 |        |
|---------------------------------------------------|--------|---------------------------------------------------------|--------|
| Alterar e-mail                                    |        |                                                         |        |
| Sagres Portal                                     |        |                                                         |        |
| Usuário:                                          | Senha: |                                                         | Entrar |
| Esqueceu a senha?<br>Primeiro acesso?             |        |                                                         |        |
|                                                   |        |                                                         | TRENDO |

FIGURA 1 – Acessar através de usuário e senha.

# NÃO RECEBI DADOS DE ACESSO (USUÁRIO E SENHA), SERÁ MEU PRIMEIRO ACESSO. O QUE FAÇO?

Para primeiro acesso, o aluno deverá clicar na opção "Primeiro Acesso" e na tela posterior digitar o email informado na matrícula no curso na UFRB. Como nas FIGURAS 1 e 2 e clicar no botão "Enviar". O aluno receberá no email, o usuário e senha para acesso.

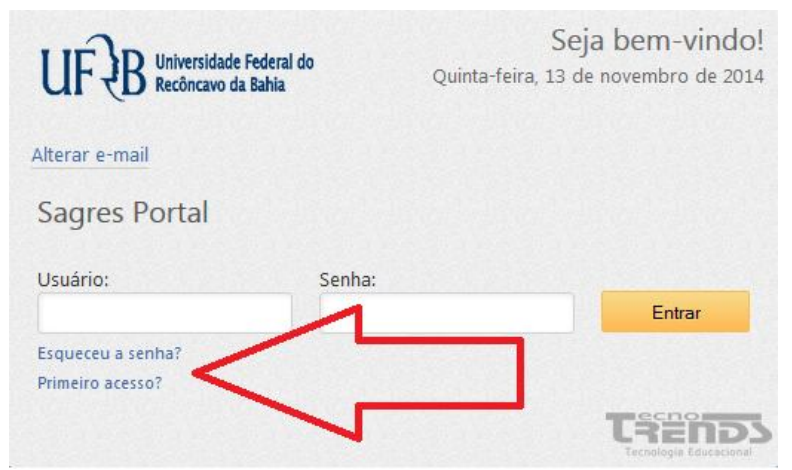

FIGURA 1 - "Clicar em Primeiro Acesso"

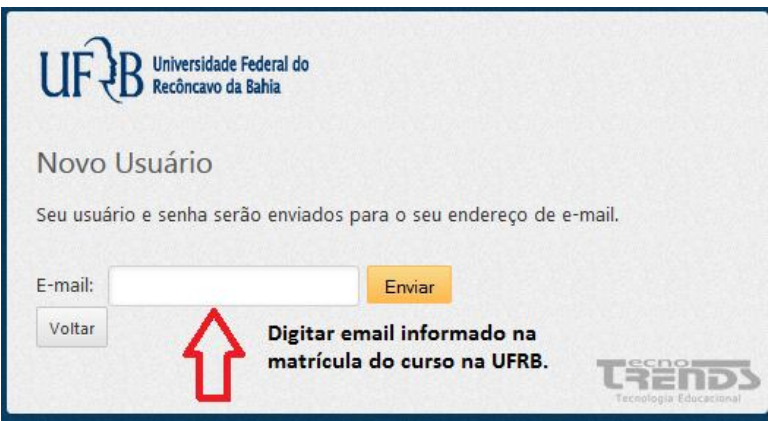

FIGURA 2 - Digitar e-mail informado na matrícula e ENVIAR.

ATENÇÃO: Os dados para acesso serão enviados para o email do aluno conforme a FIGURA 3 onde o mesmo deve clicar no link correspondente para validar o usuário e senha. Caso o aluno não clique no Link, o usuário e senha informados não funcionarão.

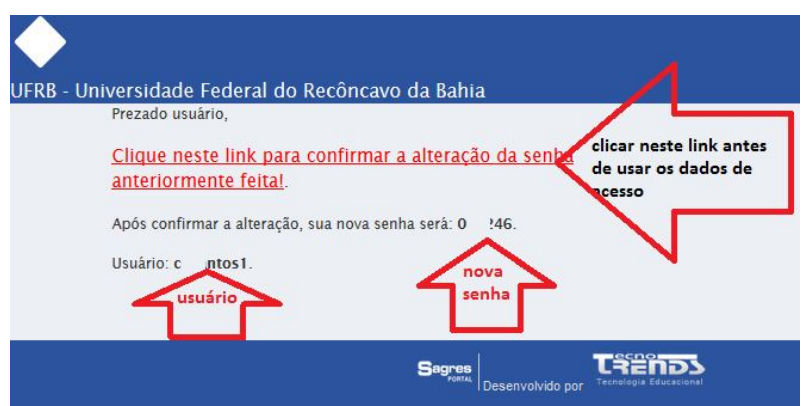

FIGURA 3 – usuário e senhas fornecidos só funcionarão apósleitura da mensagem e clique no link específico.

#### ESQUECI MINHA SENHA, O QUE FAÇO PARA RECUPERÁ-LA?

O aluno que por algum motivo perdeu os dados de acesso deve clicar em "Esqueceu senha" na tela de acesso conforme FIGURA 1.

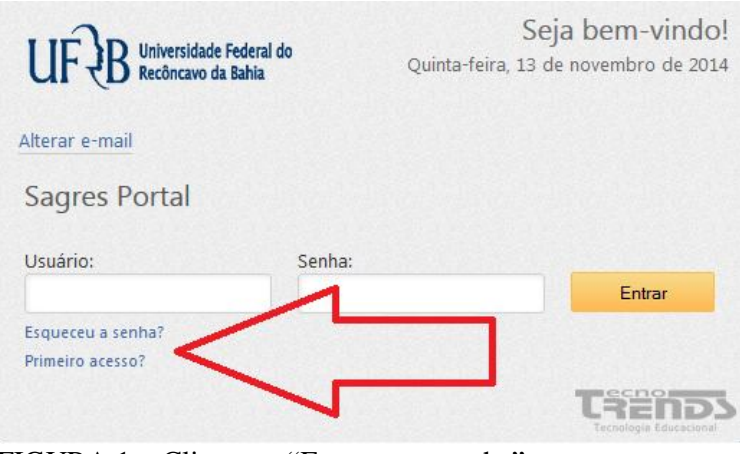

FIGURA 1 - Clicar em "Esqueceu a senha"

E digitar o email e "Enviar" conforme FIGURA 2.

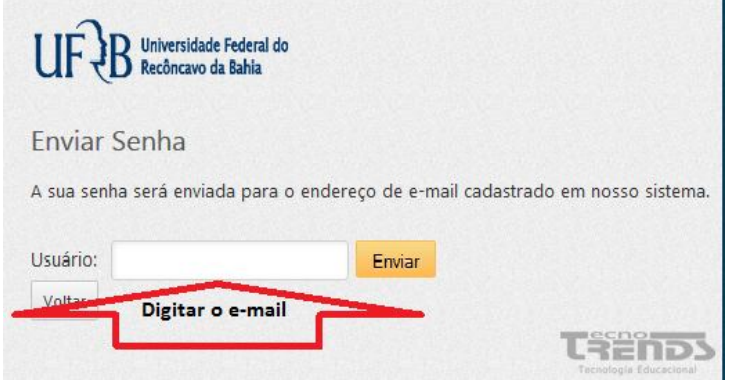

FIGURA 2- digitar o email e "Enviar".

ATENÇÃO: Os dados para acesso serão enviados para o email do aluno conforme a FIGURA 3 onde o mesmo deve clicar no link correspondente para validar o usuário e senha. Caso o aluno não clique no Link, o usuário e senha informados não funcionarão.

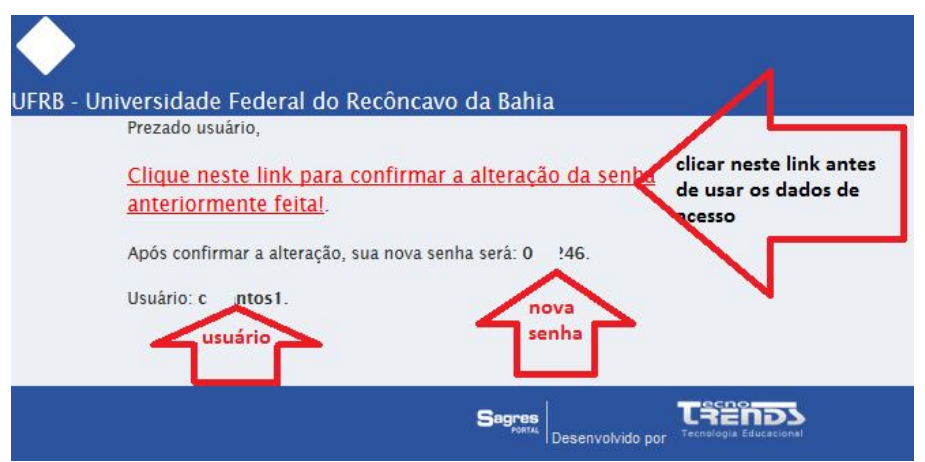

FIGURA 3 – usuário e senhas fornecidos só funcionarão apósleitura da mensagem e clique no link específico.

#### O SISTEMA ACUSA QUE MEU EMAIL NÃO EXISTE PARA ENVIAR OS DADOS DE ACESSO QUANDO QUERO RECUPERAR SENHA OU REALIZAR MEU PRIMEIRO ACESSO. O QUE FAÇO?

Isto acontece quando o aluno tentar informar e enviar um email diferente ao informado na matricula da UFRB ou o email cadastrado em sua conta foi registrado com algum dígito errado. Para regularização o aluno deve atualizar seu email através da função "Alterar e-mail" na tela inicial do Portal SAGRES conforme FIGURA 1

| UFB Universidade Federal do<br>Recôncavo da Bahia |        | Seja bem-vindo!<br>Quinta-feira, 13 de novembro de 2014 |        |
|---------------------------------------------------|--------|---------------------------------------------------------|--------|
| Alterar e-mail                                    |        |                                                         |        |
| Sagres Portal                                     | -      |                                                         |        |
| Usuário:                                          | Senha: |                                                         |        |
|                                                   |        |                                                         | Entrar |
| Esqueceu a senha?                                 |        |                                                         |        |
| Primeiro acesso?                                  |        |                                                         |        |
|                                                   |        |                                                         |        |

FIGURA 1 - Atualizar o email

O sistema levará o aluno a uma tela em que deve informar matrícula, CPF e Data de Nascimento e clicar em "Ok" conforme FIGURA 2.

ATENÇÃO: O aluno deve preencher os dados conforme modelo discriminado ao lado de cada campo levandose em conta os pontos e traços.

#### Atualização de e-mails c

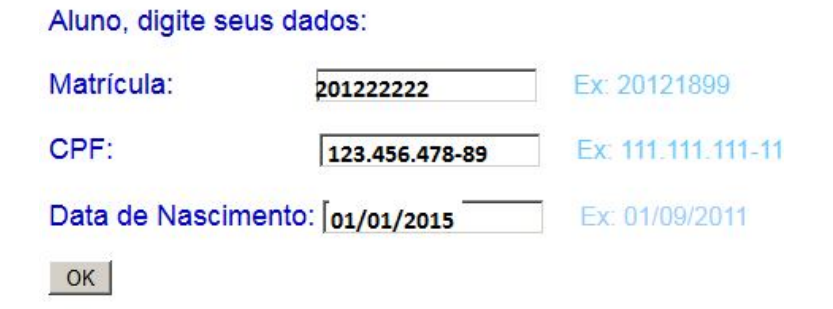

FIGURA 2 – Fornecer os dados.

O sistema reconhecerá o aluno através de seu nome onde deve informar o email e "enviar". O e-mail será atualizado com sucesso e o aluno deve novamente realizar os procedimentos de "Esqueceu a senha" e "Primeiro Acesso" utilizando o email atualizado.

## **FULANDO BELTRANO CICLANO**

E-mail: fulandobeltrano@email.com

Enviar